## Proxy User: How to View Statements

Proxy Users can follow these steps to view statements:

## **Student User Prerequisite Steps:**

- 1. Ensure that Proxy Access has been completed by the student.
- 2. Access to **Statement and Payment History** must be granted in order to view statements.

## **Proxy User Instructions:**

1. Log into my.proxy.nmsu.edu with E-mail Address and PIN.

| Proxy Access                                                                                                    |
|----------------------------------------------------------------------------------------------------|
| Welcome to Proxy Access. You must have an account created by your student in order to log in below. Here are the steps your student must follow to set up your account: <u>STUDENT HEP</u>                                                                            |
| To log in:                                                                                                    |
| 1. Enter the email address that was registered by your student.<br>2. Enter the PIN that you previously defined and click 'Legin'. If you've forgotten or haven't set up your PIN, click the ' 'Forgot PIN' button to receive a PIN reset email.                      |
| All of the student's records are personal and confidential. DO NOT SHARE YOUR LOCIN INFORMATION. If you suspect that someone else may know your credentials, please use the 'Click here to change your PIN' link on the Profile tab once you log in to set a new PIN. |
| Indicates a required field.                                                                                                    |
| E-mail Addresse 1                                                                                                    |
| PIN#                                                                                                    |

2. Select the tab for the student.

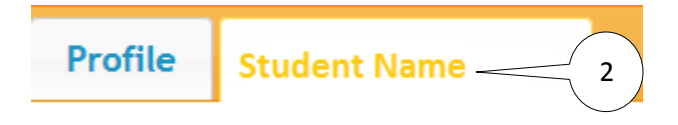

3. Select Statement and Payment History.

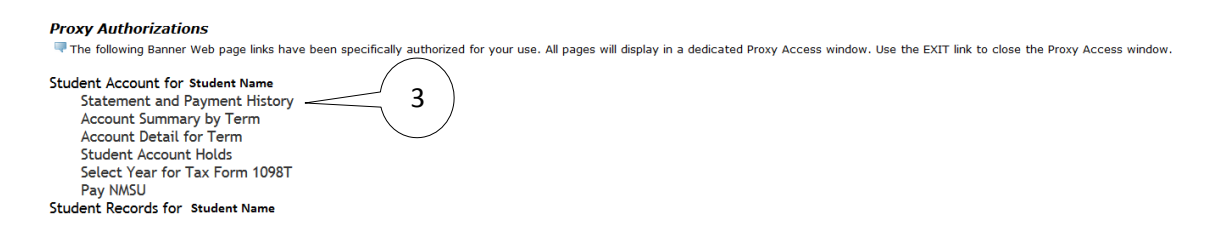

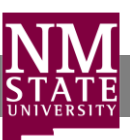

4. Select View Statement.

## Statements available for review since May 01, 2015

Account Balance: \$33.50

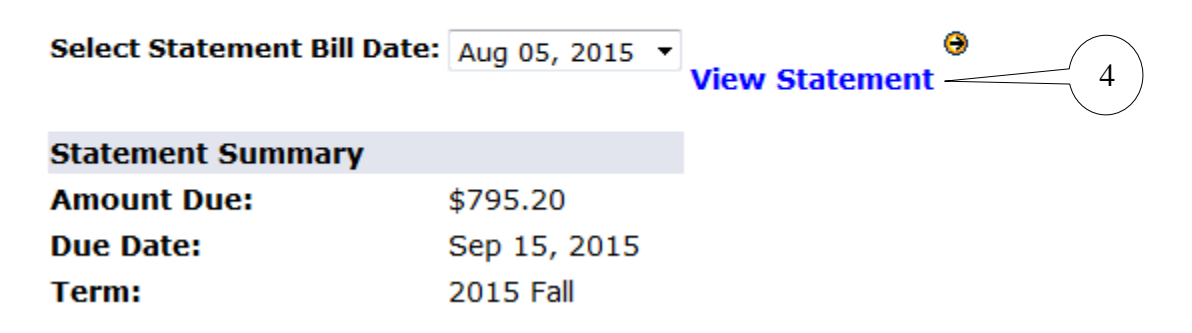

5. Print your statement (optional).

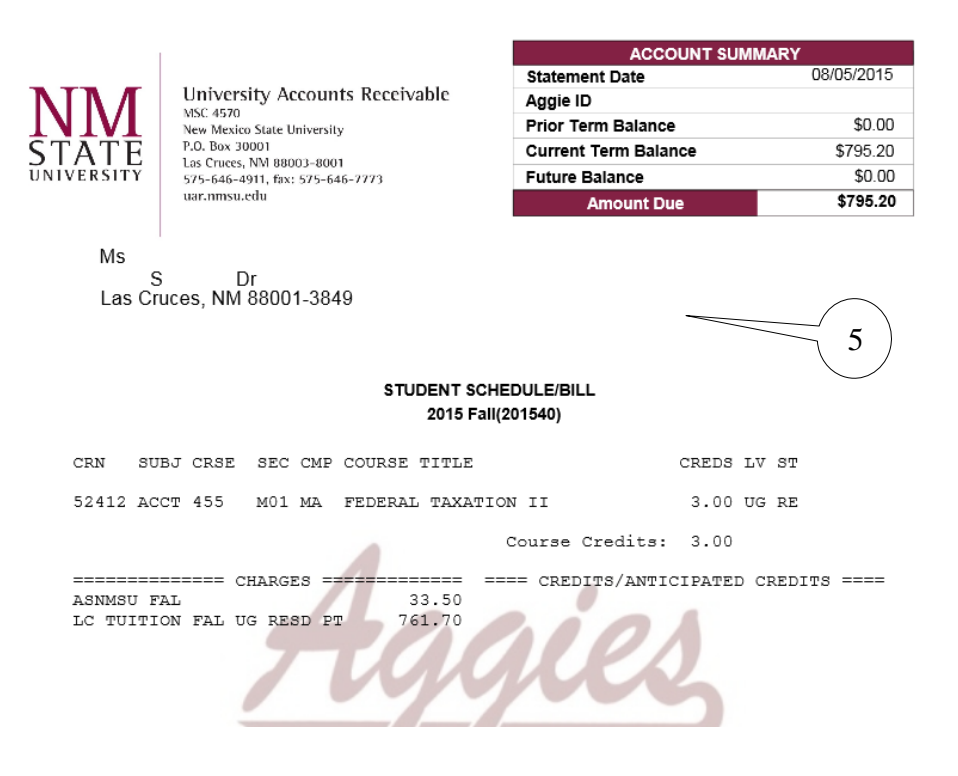

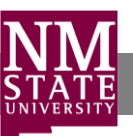